# **Integrated Project**

Erasmus+ Programme Cooperation Partnerships 2022-1-FR01-KA220-HED-000089658 **HydroEurope** 

Uncertainty in Advanced Hydrological and Hydraulic Modelling Case Study Tervuren Catchment (Belgium)

# Uncertainty Analysis and Data Preprocessing: 2D Flood Model – LISFLOOD-FP

Nahad Helmi, Vrije Universiteit Brussel Version 2.19 Feb - 1 Mar 2025

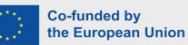

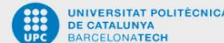

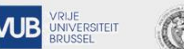

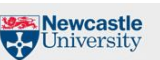

HYDROEUROPE

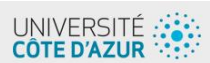

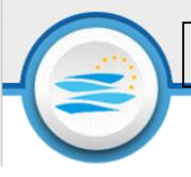

# 1 Introduction

Uncertainty analysis is a method used to assess the degree of confidence in a model's predictions. In hydrological modeling, uncertainty analysis helps evaluate how variations in input parameters or environmental conditions can affect model outcomes. The quality, range, and variability of input data directly impact the reliability of the model's uncertainty analysis

Accurately assessing uncertainty analysis requires specific input data with appropriate resolution and quality.

# 1.1 Digital Elevation Model

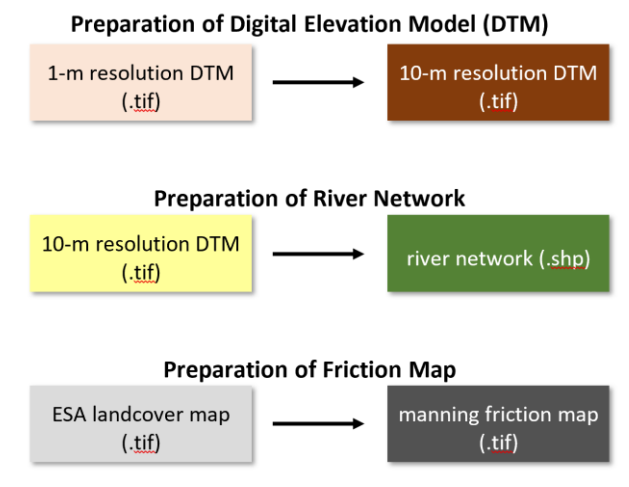

Using a 1-m resolution DTM will provide high-resolution elevation data, by capturing detailed topographic features, and contributing to refine parameter estimation like slope, flow direction, and accumulation.

# 1.2 River Network Delineation

The river network delineation will improve uncertainty analysis by defining flow paths and connectivity, representing in a better way the water movement and runoff patterns.

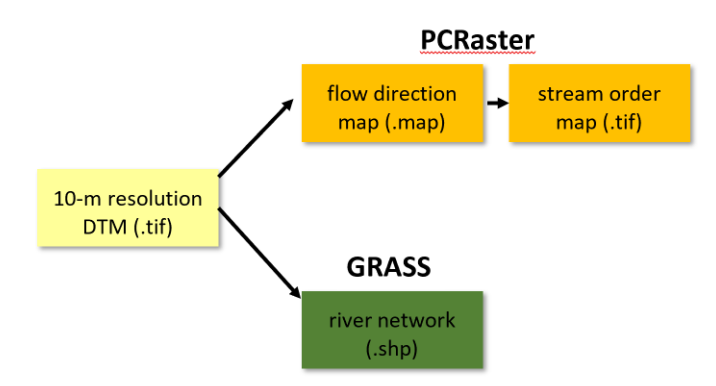

Converting the 1-m DEM to a 10-m DEM for river network calculation will help balance detail and efficiency. The 10-DEM will capture the primary stream networks while reducing data volume.

Tervuren Catchment: Preprocessing of Flood Model Data Input

#### HydroEurope

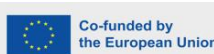

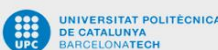

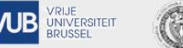

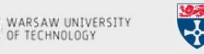

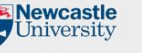

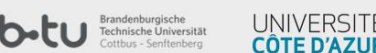

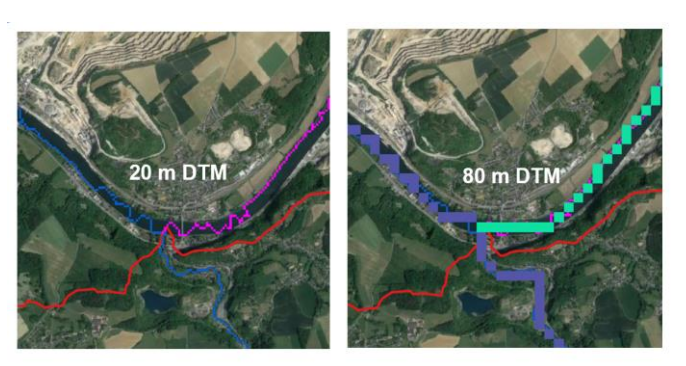

Implementing lower resolution DTM capture the meanders of Meuse River in a better way

# 1.3 The impact of data resolution

In uncertainty analysis, high resolution DEMs reduce uncertainty by capturing finer terrain details, resulting in more accurate predictions of flood peaks, timing and inundation areas.

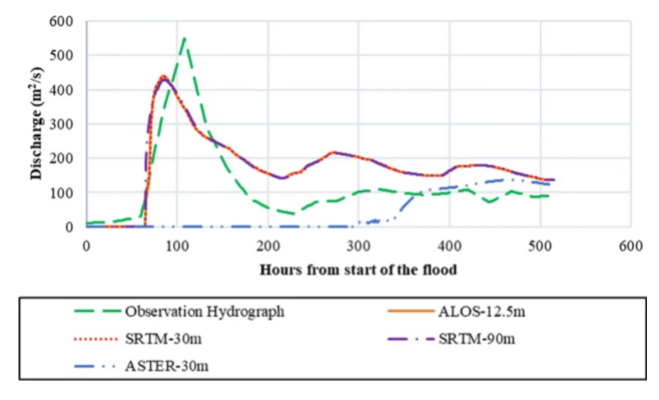

Observed and simulated hydrographs obtained by considering different DEMs in the hydraulic model in Voshmgir dam hydrometric station (Khojeh et al., 2022)

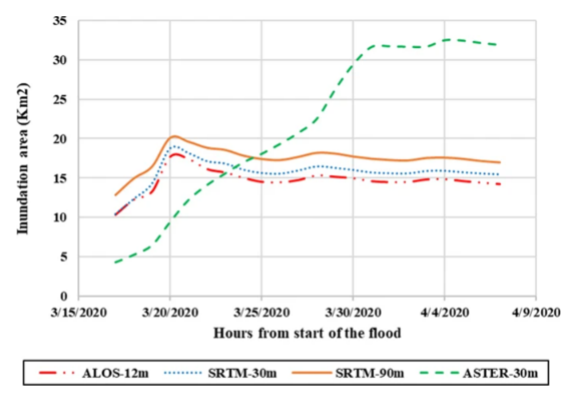

Time evolution of flood inundation area simulated by 2D hydraulic model based on different DEMs

# 1.4 Strahler Order

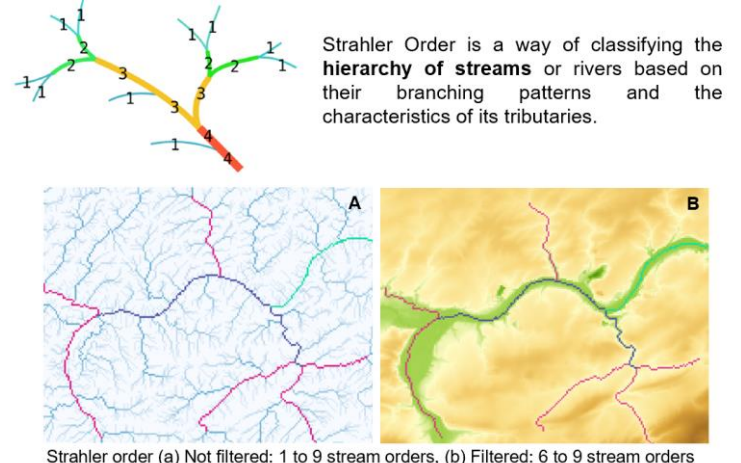

Strahler order (a) Not filtered: 1 to 9 stream orders, (b) Filtered: 6 to 9 stream orders overlayed on DTM (6 - pink, 7 - blue, 8 - green, 9).

The Strahler order helps to identify higher order streams representing main rivers, which are more stable and less sensitive to minor variations in terrain or parameter changes. The parameter adjustments near this higher Strahler order will have a more significant impact on flow.

**HydroEurope** 

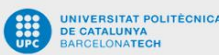

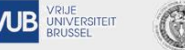

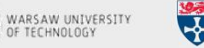

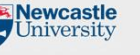

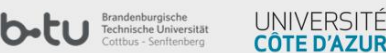

# 1.5 Land cover map – Manning Coefficient

The Manning's roughness coefficient is a dimensionless value used to describe the **resistance of a surface to the flow of water** 

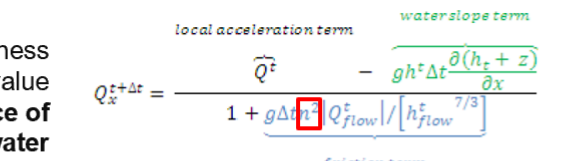

2D Acceleration Solver

| Catagon  | Course                        | Interception of | apacity(mm) | Root     | Manning's   | Vegetated   | Leaf area | index(-) |
|----------|-------------------------------|-----------------|-------------|----------|-------------|-------------|-----------|----------|
| Category | Cover                         | Maximum         | Minimum     | depth(m) | Coefficient | fraction(%) | Maximum   | Minimum  |
| 1        | Evergreen Needleleaf Forest   | 2               | 0.5         | 1.0      | 0.40        | 80          | 60        | 50       |
| 2        | Evergreen Broadleaf Forest    | 3               | 0.5         | 1.0      | 0.60        | 90          | 60        | 50       |
| 3        | Deciduous Needleleaf Forest   | 2               | 0.5         | 1.0      | 0.40        | 80          | 60        | 10       |
| 4        | Deciduous Broadleaf Forest    | 3               | 0.5         | 1.0      | 0.80        | 80          | 60        | 10       |
| 5        | Mixed Forest                  | 3               | 0.5         | 1.0      | 0.55        | 83          | 60        | 30       |
| 6        | Closed Shrublands             | 3               | 0.5         | 0.8      | 0.40        | 80          | 60        | 10       |
| 7        | Open Shrublands               | 2               | 0.5         | 0.8      | 0.40        | 80          | 60        | 10       |
| 8        | Woody Savannah                | 3               | 0.5         | 1.0      | 0.50        | 80          | 60        | 8        |
| 9        | Savannahs                     | 2               | 0.5         | 0.8      | 0.40        | 80          | 60        | 5        |
| 10       | Grasslands                    | 2               | 0.5         | 0.8      | 0.30        | 80          | 20        | 5        |
| 11       | Permanent Wetlands            | 1               | 0.2         | 0.5      | 0.50        | 80          | 60        | 5        |
| 12       | Croplands                     | 2               | 0.5         | 0.8      | 0.35        | 85          | 60        | 5        |
| 13       | Urban and Built-Up            | 0               | 0.0         | 0.5      | 0.05        | 0           | 0         | 0        |
| 14       | Cropland / Natural Vegetation | 2               | 0.5         | 0.8      | 0.35        | 83          | 40        | 5        |
| 15       | Snow and Ice                  | 0               | 0.0         | 0.1      | 0.05        | 0           | 0         | 0        |
| 16       | Barren or Sparsely Vegetation | 1               | 0.2         | 0.5      | 0.10        | 5           | 20        | 5        |
| 17       | Water Bodies                  | 0               | 0.0         | 0.1      | 0.05        | 0           | 0         | 0        |

Table 3.2. Default parameters characterizing land use classes

A 10-m resolution land cover map will improve flood simulation by accurately representing surface roughness and land cover spatial variability across the terrain. A detailed land cover map allows a sensitivity testing on manning's values across specific land cover types, identifying which areas most influence model outcomes.

#### 1.6 Soil/ Infiltration Map

NIVERSITAT POLITÈCNICA

**UB** 

UNIVERSITEIT

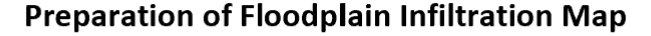

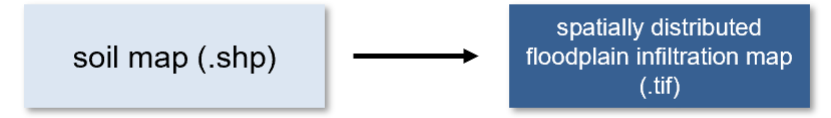

The soil map provides detailed information on soil properties, which influence infiltration, runoff, and storage characteristics, capturing variability in areas with diverse soil types across the catchment. Accurate soil data reduces uncertainty in flow and peak discharge calculations.

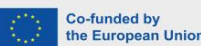

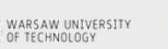

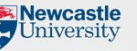

Obtained and Adapted from Dickinson et al. (1993), Lull (1964), Zinke (1967), Rowe (1983), Chow (1964), Haan (1982), Yen (1992) and Ferguson (1998).

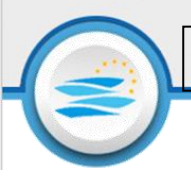

#### 1.7 **River Geometry**

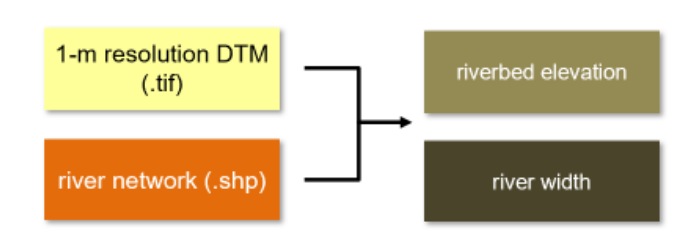

Preparation of River Geometry Map

River geometry provides detailed information on river cross-sections, channel width, depth, and slope, which directly impact flow capacity and flood behaviour.

Bankfull stage : maximum amount of water that can be

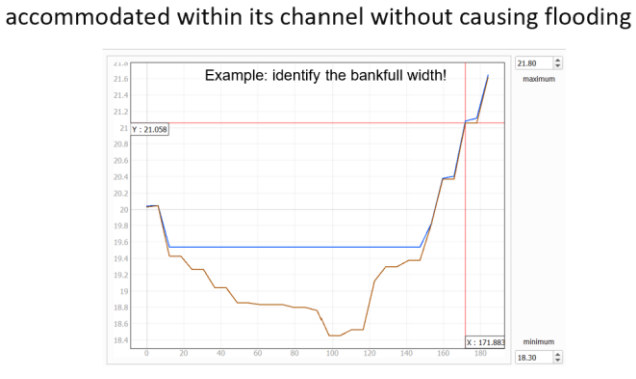

Bank full stage acts as a threshold for potential flooding, helping calibrate the model to accurately predict when overbank flows may occur, it reduces uncertainty in flood extent and timing predictions.

> Calculate river width at bankfull stage by identifying the location of river 's (active channel) boundary based on river cross section Add Lay Options

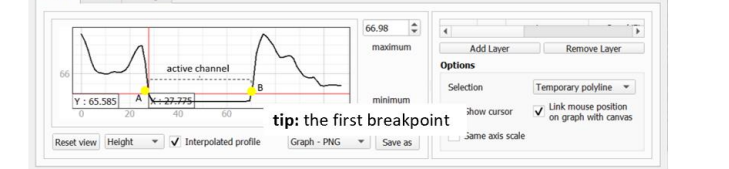

An accurate width calculation defines floodplain interactions, leading to better predictions of inundation areas and flood extent. It also impacts sediment movement and channel stability.

Tervuren Catchment: Preprocessing of Flood Model Data Input

**HydroEurope** 

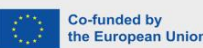

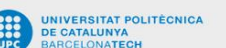

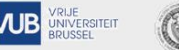

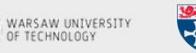

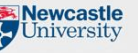

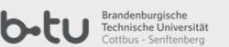

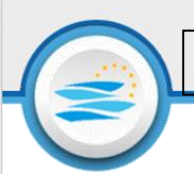

# 2 Case Study: Tervuren Catchment

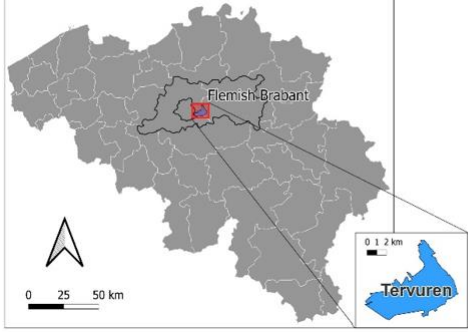

Study Area of Tervuren, Belgium

- The study area of this project is Tervuren Municipality, Belgium
- A large area in Tervuren is at risk of urban fluvial and pluvial floods (HNL, 2023; Flemish Government, 2023)
- Climate change is expected to increase precipitation extreme which potentially exacerbate urban pluvial flooding in Tervuren

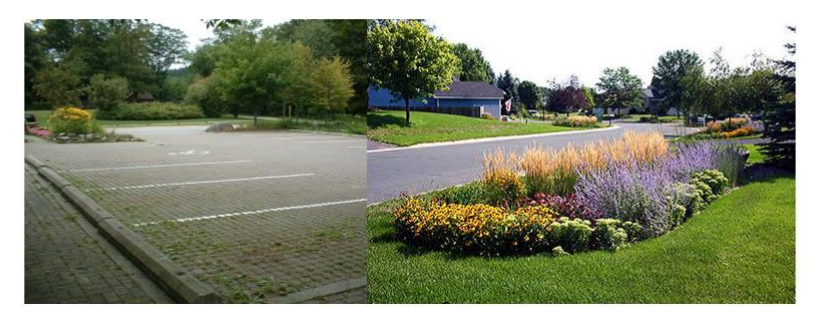

**HydroEurope** 

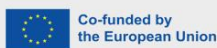

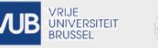

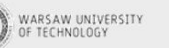

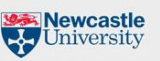

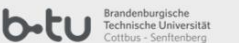

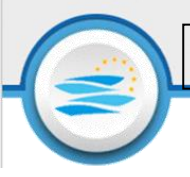

# **3** Step by step tutorial

Simulate flood inundation in Tervuren with LISFLOOD require several data input and information. The input data required by LISFLOOD are as follows:

- 1. Digital elevation model file (.dem.asc)
- 2. Floodplain friction coefficient file (.n.asc)
- 3. Infiltration (set in parameter file (.par))
- 4. Spatially variable river bed elevation(.bed.asc)
- 5. Spatially variable river width (.width.asc)
- 6. Boundary condition file (.bci)
- 7. Time-varying boundary file (.bdy)
- 8. Rainfall (.rain)
- 9. Parameter file (.par)

This exercise is the first part of a series of exercises on preparing LISFLOOD input data. We will start the preprocessing with preparing digital elevation model file (.dem.asc), delineate stream network, and preparing floodplain friction coefficient file (.n.asc). The result of stream network delineation process will be used to define spatially variable river bed elevation(.bed.asc), spatially variable river width (.width.asc), as well as, the points on boundary condition file (.bci). Additionally, we will prepare spatially distributed floodplain infiltration and river geometry maps. Based on floodplain infiltration (hydraulic conductivity) map, average infiltration rate will be defined and set in parameter file (.par). Meanwhile, river bed elevation (.bed.asc) and river width (.width.asc), which are the river geometry parameters required by LISFLOOD, will be estimated based on finer resolution (1m) elevation model.

Prior to the preprocessing, PCRaster Tools and Profile Tool plugin need to be installed in QGIS. The installation of PCRaster Tools is explained in the following link: https://www.youtube.com/watch?v=2pEr5RoGAXc

# 3.1 Digital Elevation Model (DEM)

The first step of pre-processing is preparing the elevation model, which will be use as both model input, further step of river network delineation and river geometry estimation. To obtained 10 m resolution digital elevation data (.dem.asc) for the study case, the following steps should be followed:

# Step 1: Load DTM and catchment boundary shapefile

First, load the high-resolution DTM (dem\_1m.tif) and shapefile of catchment's boundary (tervuren\_boundary.shp) that compose the basin area should be loaded.

# **Step 2: Reprojection**

The next step is the reprojection of the merged DTM. Generally, the elevation model is available in a Geographic Reference System (GRS), and it must be reprojected using the **Warp function** to a Projected Reference System, EPSG: 31370 – BD72 / Belgian Lambert

#### HydroEurope

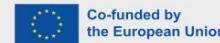

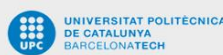

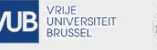

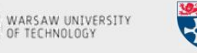

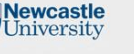

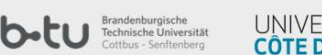

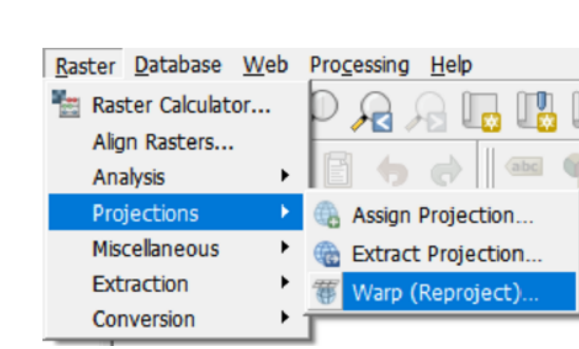

# Complete the dialogue as follow and run the algorithm:

| Parameters Log                                                  |       |
|-----------------------------------------------------------------|-------|
| input layer                                                     |       |
| Im [EPSG:26986]                                                 | ▼     |
| Source CRS [optional]                                           |       |
| EPSG:26986 - NAD83 / Massachusetts Mainland                     | ▼   🏀 |
| Target CRS [optional]                                           |       |
| Project CRS: EPSG:31370 - BD72 / Belgian Lambert 72             | ▼ 🛞   |
| Resampling method to use                                        |       |
| Nearest Neighbour                                               | ~     |
| Nodata value for output bands [optional]                        |       |
| -9999.000000                                                    | ≪ \$  |
| Output file resolution in target georeferenced units [optional] |       |
| Not set                                                         | \$    |
| Advanced Parameters                                             |       |
| Reprojected                                                     |       |
| I:/01 IP/Week 2/dtm_10m.tif                                     |       |
| Open output file after running algorithm                        |       |
| GDAL/OGR console call                                           |       |
| 0%                                                              | Cance |
| Adverse die Deue en Debele Deueene                              |       |

# **Step 3: Clipping and Aggregation**

UNIVERSITAT POLITÈCNICA DE CATALUNYA

The next step is to use **Clip Raster by Mask Layer** to clip the DTM file into desire area. The DTM extension must be extracted using the Clip Raster by Extent function (implementing the extension of the catchments shapefile).

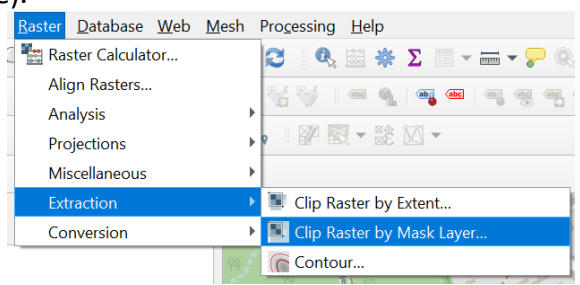

In addition, it is also needed to aggregate the raster data from 1 to 10 m resolution by setting horizontal and vertical layer resolution to the desired resolution. Complete the dialogue as follow and run the algorithm:

Co-funded by the European Union

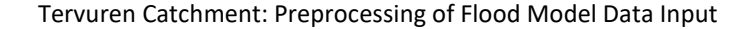

WARSAW UNIVERSITY OF TECHNOLOGY Newcastle University

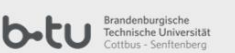

**CÔTE D'AZUR** 

8

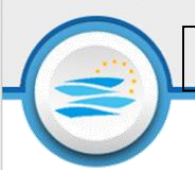

| Q Clip Raster by Mask Layer                                              | ×              |
|--------------------------------------------------------------------------|----------------|
| Parameters Log                                                           |                |
| Mask layer                                                               |                |
| Tervuren_Adm_boundaries [EPSG:31370]                                     | - 🗘 🛶          |
| Selected features only                                                   |                |
| Source CRS [optional]                                                    |                |
| Project CRS: EPSG:31370 - BD72 / Belgian Lambert 72                      | - 🍖            |
| Target CRS [optional]                                                    |                |
| Project CRS: EPSG:31370 - BD72 / Belgian Lambert 72                      | - 🌚            |
| Target extent [optional]                                                 |                |
| Not set                                                                  |                |
| Assign a specified nodata value to output bands [optional]               |                |
| Not set                                                                  | •              |
| Create an output alpha band                                              |                |
| ✔ Match the extent of the clipped raster to the extent of the mask layer |                |
| Keep resolution of input raster                                          |                |
| Set output file resolution                                               |                |
| X Resolution to output bands [optional]                                  |                |
| Not set                                                                  | <b>•</b>       |
| Y Resolution to output bands [optional]                                  |                |
| Not set                                                                  |                |
|                                                                          |                |
| 0%                                                                       | Cancel         |
| Advanced T Run as Batch Process                                          | Run Close Help |

Save file as *tervuren\_10m.tif.* The result of this step will be used in the further steps of river network delineation.

# Step 4: Convert/Translate

The final step is to Convert / Translate the DTM layer (.tif) into .ASC format (ideal format to be used in the flood model). In the **additional command-line parameter** put the following text: **-co force\_cellsize=true** 

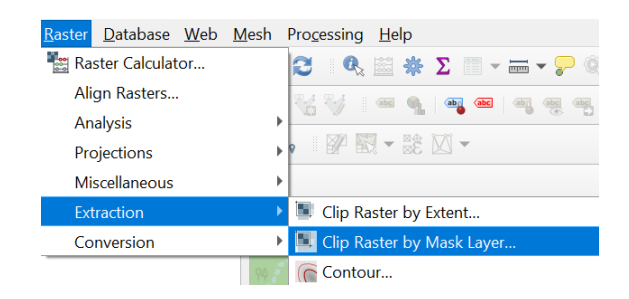

Complete the dialogue as follow and run the algorithm:

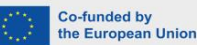

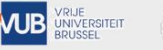

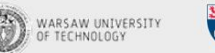

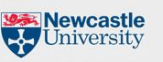

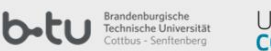

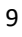

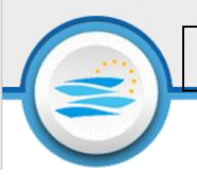

| 🛃 Translate (Convert Format)                                                                                                  |                                       |
|----------------------------------------------------------------------------------------------------|---------------------------------------|
| Parameters Log                                                                                                    |                                       |
| nput layer                                                                                                    |                                       |
| # dtm_10m [EPSG:31370]                                                                                                    | ▼                                     |
| verride the projection for the output file [optional]                                                                         |                                       |
| Project CRS: EPSG:31370 - BD72 / Belgian Lambert 72                                                                           | ▼                                     |
| issign a specified nodata value to output bands [optional]                                                                    |                                       |
| Not set                                                                                                    | \$                                    |
| Copy all subdatasets of this file to individual output files                                                                  |                                       |
| Advanced Parameters                                                                                                    |                                       |
| Additional creation options [optional]                                                                                        |                                       |
| Profile                                                                                                    | •                                     |
| Nama                                                                                                    |                                       |
|                                                                                                    |                                       |
| 4                                                                                                    |                                       |
|                                                                                                    |                                       |
| Validate Help                                                                                                    |                                       |
| Cvalidate Help Additional command-line parameters [optional]                                                                  |                                       |
| Validate Help Additional command-line parameters [optional] -co force_cellsize=true                                           |                                       |
| Validate Help Additional command-line parameters [optional] -co force_cellsize=true Output data type Life_lower Life_to Turne | · · · · · · · · · · · · · · · · · · · |
| Validate Help Additional command-line parameters [optional] co force_cellsize=true Output data type Use Input Layer Data Type | · · · · · · · · · · · · · · · · · · · |
|                                                                                                    | · · · · · · · · · · · · · · · · · · · |

Save file as tervuren\_10m.dem.asc

# 3.2 **River Network Delineation**

To delineate the stream/ river network of each basin we will implement the DTM extent (.tif) obtained from the previous procedure. We use two different methodology for this procedure which are PCRaster Tool Puglin (GIS tool) and GRASS. The final product from PCRaster Tool is stream order (.tif), meanwhile, GRASS will produce the stream network (.shp).

# Part I : PCRaster tool

# Step 1: Convert

Once PCRaster is installed, use **Convert to PCRaster Format** and set the **Output data type: Scalar** to convert *tervuren\_10m.tif* to *tervuren\_10m.map*. Complete the dialogue and run the algorithm:

| Q Convert to PCRaster Format   | ×                               |
|--------------------------------|---------------------------------|
| Parameters Log                 | Convert to                      |
| Raster layer                   | PCRaster Format                 |
| * tervuren_10m [EPSG:31370]    | Convert GDAL supported raster   |
| Output data type               | control of the output data type |
| Scalar                         |                                 |
| PCRaster layer                 |                                 |
| [Save to temporary file]       |                                 |
|                                |                                 |
| 006                            | Cancel                          |
| Advanced  Run as Batch Process | Run Close                       |

#### **HydroEurope**

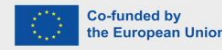

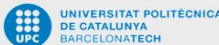

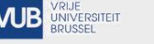

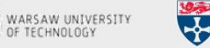

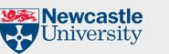

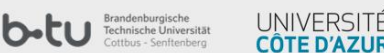

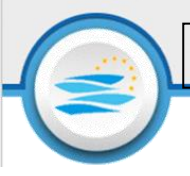

# **Step 2: Flow direction calculation**

Next step is to calculate the Flow direction map, using the **Lddcreate** tool (Local drain direction map) – Use default settings.

# Step 3: Derive Strahler Order

Once flow direction map (.map) is generated, use the **streamorder** tool to derive the streams Strahler order from the flow direction map generated from the previous step.

## **Step 4: Filter Strahler Order**

Filter the lower-order streams from the previously generated strahler order map (.map) by keeping the last 3 river order and get the final river network *final\_stream\_order.tif* (.tif) file. This can be done by **Raster Calculator** and assigning 3 to maximum river order, 2 to "maximum river order -1", and 1 to "maximum river order -2". For instance, in this case, the strahler order is ranging from 1 to 11, therefore, only order 9, 10, 11 will be kept on the final map.

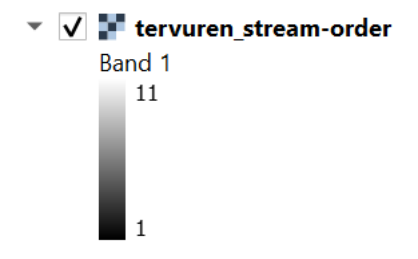

#### Command:

```
("name of the streamorder map" = 11) \star 3 + ( "name of the streamorder map= 10) \star 2 + ( "name of the streamorder map" = 9) \star 1
```

#### Step 5: Reproject Strahler Order

Finally, reproject *final\_stream\_order.tif* generated from the previous map, using the **Warp function** to a Projected Reference System, EPSG: 31370 – BD72 / Belgian Lambert. The result of PCRaster processes will be used to analyze delineated river in the further steps.

#### Part II : GRASS

### **Step 1: Depression-less Elevation and Flow Direction**

To filter and generate depression-less elevation map and flow direction from *tervuren\_10m.tif*, use **r.fill.dir.** Define **grass** for the **output aspect direction format**, complete the dialogue as follow and run the algorithm:

**HydroEurope** 

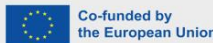

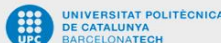

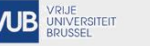

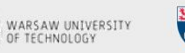

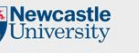

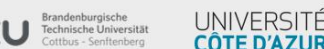

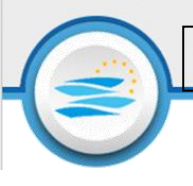

| Q r.fill.dir                                                |                                               | ×                            |
|-------------------------------------------------------------|-----------------------------------------------|------------------------------|
| Parameters Log                                              | r.fill.dir                                    |                              |
| Elevation                                                   | Filters and generates                         | s a                          |
| Fervuren_10m [EPS6:31370]                                   | depressionless eleva<br>a flow direction lave | ition layer and<br>ir from a |
| Output aspect direction format [optional]                   | given elevation raste                         | er layer.                    |
| grass 👻                                                     | •                                             |                              |
| ▼ Advanced Parameters                                       |                                               |                              |
| Find unresolved areas only                                  |                                               |                              |
| GRASS GIS 7 region extent [optional]                        |                                               |                              |
| Not set                                                     | -                                             |                              |
| GRASS GIS 7 region cellsize (leave 0 for default)           |                                               |                              |
| 0.00000                                                     | h.                                            |                              |
| Output Rasters format options (createopt) [optional]        |                                               |                              |
| Output Rasters format metadata options (metaopt) [optional] |                                               |                              |
| Depressionless DEM                                          |                                               |                              |
| I:/01 IP/Week 2/tervuren_depressionless.tif                 |                                               |                              |
| ✓ Open output file after running algorithm                  |                                               |                              |
| Flow direction                                              |                                               |                              |
| Iz/01 IP/Week 2/tervuren_flow-direction-arass.tif           |                                               |                              |
| 0%                                                          |                                               | Cancel                       |
| Advanced 🔻 Run as Batch Process                             | Run Close                                     | Help                         |

## **Step 2: Stream Extraction**

To extract river network use *tervuren\_10m.tif*, use **r.stream.extract**. The **minimum flow accumulation for stream** should be considered **50000**. The **v.out.ogr** output type should be considered as **line**. Complete the dialogue as follow and run the algorithm:

| Q r.stream.extract                                   |      | ×                         |
|------------------------------------------------------|------|---------------------------|
| Parameters Log                                       |      | r.stream.extract          |
| Input map: elevation map                             |      | Stream network extraction |
| tervuren_10m [EPSG:31370]                            | •    |                           |
| Input map: accumulation map [optional]               |      |                           |
|                                                      | ▼ [] |                           |
| Input map: map with real depressions [optional]      |      |                           |
|                                                      | •    |                           |
| Minimum flow accumulation for streams                |      |                           |
| 50000.000000                                         |      |                           |
| Montgomery exponent for slope [optional]             |      |                           |
| 0.000000                                             |      |                           |
| Delete stream segments shorter than cells [optional] |      |                           |
| 0                                                    |      |                           |
| Use SFD above this threshold [optional]              |      |                           |
| Not set                                              | \$   |                           |
| ▼ Advanced Parameters                                |      |                           |
| Maximum memory to be used (in MB) [optional]         |      |                           |
| 300                                                  | ¢ 🗈  |                           |
| GRASS GIS 7 region extent [optional]                 |      |                           |
| Not set                                              | 12 - |                           |
| GRASS GIS 7 region cellsize (leave 0 for default)    |      |                           |
| 0.000000                                             | *    |                           |
| Output Rasters format options (createopt) [optional] |      |                           |
|                                                      |      |                           |
|                                                      |      |                           |
| 0%                                                   |      | Cancel                    |
| Advanced T Run as Batch Process                      |      | Run Close Help            |

**HydroEurope** 

UNIVERSITAT POLITÈCNICA DE CATALUNYA BARCELONATECH

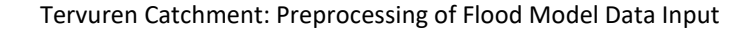

WARSAW UNIVERSITY OF TECHNOLOGY Newcastle University

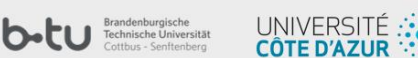

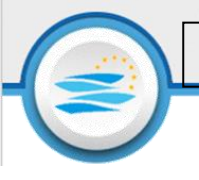

| Parameters Log                                                                                                    |      | r.strea                        | m.extract       |
|----------------------------------------------------------------------------------------------------|------|--------------------------------|-----------------|
|                                                                                                    | 1    | <ul> <li>Stream net</li> </ul> | work extraction |
|                                                                                                    |      |                                |                 |
| v.out.ogr output type                                                                                                    |      |                                |                 |
| line                                                                                                    | •    |                                |                 |
| v.out.ogr output data source options (dsco) [optional]                                                                                                    |      |                                |                 |
|                                                                                                    |      |                                |                 |
|                                                                                                    |      |                                |                 |
| v.out.ogr output layer options (lco) [optional]                                                                                                    |      |                                |                 |
|                                                                                                    |      |                                |                 |
|                                                                                                    |      |                                |                 |
|                                                                                                    |      |                                |                 |
|                                                                                                    |      |                                |                 |
|                                                                                                    |      |                                |                 |
| Also export features without category (not labeled). Otherwise only features with category are exported                                                                                                    |      |                                |                 |
| Also export features without category (not labeled). Otherwise only features with category are exported nique stream ids (rast) [optional]                                                                                                    |      |                                |                 |
| Also export features without category (not labeled). Otherwise only features with category are exported nique stream ids (rast) [optional] Save to temporary file]                                                                                                    |      |                                |                 |
| Also export features without category (not labeled). Otherwise only features with category are exported nique stream ids (rast) [optional] Save to temporary file] Open output life after running algorithm                                                                                                    |      |                                |                 |
| Also export features without category (not labeled). Otherwise only features with category are exported nique stream ids (rast) [optional] Save to temporary file] Open output file after running algorithm ingue stream ids (ved) [optional]                                                                                                    |      |                                |                 |
| Also export features without category (not labeled). Otherwise only features with category are exported nique stream ids (rast) [optional] Open output file after running algorithm nique stream ids (rest) [optional] (01) PDWeck 2/tervuren_unique erram.shp                                                                                                    |      |                                |                 |
| Also export features without category (not labeled). Otherwise only features with category are exported nique stream ids (rast) [optional] Save to temporary file] Open output file after running algorithm nique stream ids (vect) [optional] :/01 IP/Week 2/tarvure_unique-stream.shp // Open output file after running algorithm                                                                                                    | •. D |                                |                 |
| Also export features without category (not labeled). Otherwise only features with category are exported nique stream ids (rast) [optional] Open output file after running algorithm nique stream ids (vect) [optional] (701 IP/Week 2/tervuren_inique-stream.shp (70 Open output file after running algorithm ow direction [optional]                                                                                                    |      |                                |                 |
| Also export features without category (not labeled). Otherwise only features with category are exported  inique stream ids (rast) [optional] Save to temporary file]  (O pen output file after running algorithm inique stream ids (vect) [optional] (O II P/Week Z/tervure_unique-stream.shp  (O on output file after running algorithm inique stream ids (vect) [optional] Save to temporary file]                                                                                                    |      |                                |                 |
| Also export features without category (not labeled). Otherwise only features with category are exported         nique stream ids (rast) [optional]         Size to temporary file]         Open output file after running algorithm         nique stream ids (vect) [optional]         //0.11 P/Week 2/tervuren_unique-stream.shp         // Open output file after running algorithm         ow direction [optional]         Size to temporary file]         Open output file after running algorithm         ow direction [optional]         Size to temporary file]         Open output file after running algorithm |      | -                              |                 |
| Also export features without category (not labeled). Otherwise only features with category are exported nique stream ids (rast) [optional] Save to temporary file] Open output file after running algorithm ov direction [optional] Save to temporary file] Open output file after running algorithm                                                                                                    |      | Ŧ                              |                 |

The value of **minimum flow accumulation for stream** needs to be calibrated with the initial value used is 50000. Stream order map resulted from PCRaster method can be use in this calibration process. The resulted *tervuren\_unique-stream.shp* will be use in defining river geometry and inflow points (boundary conditions).

# 3.3 Friction Map

To generate a distributed friction map (.tif) from a landuse map (.tif) the following steps must be carried out:

# Step 1: Reclassify Land Use Map

Import the landuse map (tervuren\_landcover\_reprojected.tif) of the study-area and reclassify the landuse code map according to the International Geosphere-Biosphere Programme (IGBP) classification system using **Raster Calculator**.

# Conversion of ESA WORLD LAND COVER CLASSES $\rightarrow$ to IGBP CODE

- 10 Tree cover  $\rightarrow$  5
- 20 Shrubland  $\rightarrow$  7
- 30 Grassland  $\rightarrow$  10
- 40 Cropland  $\rightarrow$  12
- 50 Built-up  $\rightarrow$  13
- 60 Bare / sparse vegetation  $\rightarrow$  16
- 70 Snow and ice  $\rightarrow$  15
- 80 Permanent water bodies  $\rightarrow$  17

UNIVERSITAT POLITÈCNICA

**AIB** 

VRIJE

- 90 Herbaceous wetland  $\rightarrow$  11
- 95 Mangroves  $\rightarrow$  11

Co-funded by the European Unior Tervuren Catchment: Preprocessing of Flood Model Data Input

WARSAW UNIVERSITY OF TECHNOLOGY 13

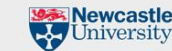

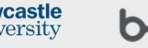

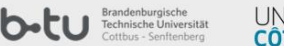

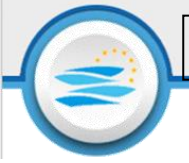

#### Command:

```
( "ESA_Landcover_Reprojected@1" = 10) * 5 + ( "ESA_Landcover_Reprojected@1" = 20) * 7 + (
"ESA_Landcover_Reprojected@1" = 30) * 10 + ( "ESA_Landcover_Reprojected@1" = 40) * 12 + (
"ESA_Landcover_Reprojected@1" = 50) * 13 + ( "ESA_Landcover_Reprojected@1" = 60) * 16 + (
"ESA_Landcover_Reprojected@1" = 70) * 15 + ( "ESA_Landcover_Reprojected@1" = 80) * 17 + (
"ESA_Landcover_Reprojected@1" = 90) * 11 + ( "ESA_Landcover_Reprojected@1" = 95) * 11
```

# **Step 2: Distributed Friction Map**

Use **Raster Calculator** to generate a distributed friction map from reclassified land cover map generated from previous step. The calculation is carried out by assign Manning's roughness coefficient to each IGBP landuse class according table below:

| Catagony | Cover                         | Interception of | apacity(mm) | Root     | Manning's   | Vegetated   | Leaf area | index(-) |
|----------|-------------------------------|-----------------|-------------|----------|-------------|-------------|-----------|----------|
| Category | Cover                         | Maximum         | Minimum     | depth(m) | Coefficient | fraction(%) | Maximum   | Minimum  |
| 1        | Evergreen Needleleaf Forest   | 2               | 0.5         | 1.0      | 0.40        | 80          | 60        | 50       |
| 2        | Evergreen Broadleaf Forest    | 3               | 0.5         | 1.0      | 0.60        | 90          | 60        | 50       |
| 3        | Deciduous Needleleaf Forest   | 2               | 0.5         | 1.0      | 0.40        | 80          | 60        | 10       |
| 4        | Deciduous Broadleaf Forest    | 3               | 0.5         | 1.0      | 0.80        | 80          | 60        | 10       |
| 5        | Mixed Forest                  | 3               | 0.5         | 1.0      | 0.55        | 83          | 60        | 30       |
| 6        | Closed Shrublands             | 3               | 0.5         | 0.8      | 0.40        | 80          | 60        | 10       |
| 7        | Open Shrublands               | 2               | 0.5         | 0.8      | 0.40        | 80          | 60        | 10       |
| 8        | Woody Savannah                | 3               | 0.5         | 1.0      | 0.50        | 80          | 60        | 8        |
| 9        | Savannahs                     | 2               | 0.5         | 0.8      | 0.40        | 80          | 60        | 5        |
| 10       | Grasslands                    | 2               | 0.5         | 0.8      | 0.30        | 80          | 20        | 5        |
| 11       | Permanent Wetlands            | 1               | 0.2         | 0.5      | 0.50        | 80          | 60        | 5        |
| 12       | Croplands                     | 2               | 0.5         | 0.8      | 0.35        | 85          | 60        | 5        |
| 13       | Urban and Built-Up            | 0               | 0.0         | 0.5      | 0.05        | 0           | 0         | 0        |
| 14       | Cropland / Natural Vegetation | 2               | 0.5         | 0.8      | 0.35        | 83          | 40        | 5        |
| 15       | Snow and Ice                  | 0               | 0.0         | 0.1      | 0.05        | 0           | 0         | 0        |
| 16       | Barren or Sparsely Vegetation | 1               | 0.2         | 0.5      | 0.10        | 5           | 20        | 5        |
| 17       | Water Bodies                  | 0               | 0.0         | 0.1      | 0.05        | 0           | 0         | 0        |

 Table 3.2. Default parameters characterizing land use classes

Obtained and Adapted from Dickinson et al. (1993), Lull (1964), Zinke (1967), Rowe (1983), Chow (1964), Haan (1982), Yen (1992) and Ferguson (1998).

# Command :

```
("name of the reclassified map" = 5) * 0.55 + ("name of the reclassified map" = 7) * 0.4 + ("name of the reclassified map" = 10) * 0.3 + ("name of the reclassified map" = 11) * 0.5 + ("name of the reclassified map" = 12) * 0.35 + ("name of the reclassified map" = 13) * 0.05 + ("name of the reclassified map" = 15) * 0.05 + ("name of the reclassified map" = 15) * 0.05 + ("name of the reclassified map" = 17) * 0.05
```

# **Step 3: Clipping and Aggregation**

As all input raster maps need to have the same resolution and dimension, clipping and downscaling (aggregate) should be carried out using **Clip Raster by Mask Layer.** Set target extend based on *tervuren\_10m.dem.asc*, then set x resolution and y resolution to 10m. Complete the dialogue as follow and run the algorithm:

**HydroEurope** 

```
Co-funded by
the European Union
```

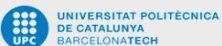

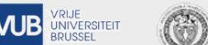

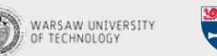

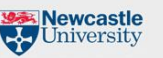

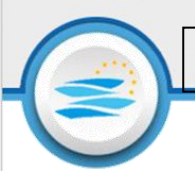

| Q Clip Raster by Mask Layer                                             |       |      |     | $\times$ |
|-------------------------------------------------------------------------|-------|------|-----|----------|
| Parameters Log                                                          |       |      |     |          |
| Input layer                                                             |       |      |     |          |
| tervuren_10m.dem [EPSG:31370]                                           |       |      | - 6 |          |
| Mask layer                                                              |       |      |     |          |
| Contervuren, boundary [EPSG:31370]                                      | -     | යා අ |     |          |
| Selected features only                                                  |       |      | ~   |          |
| Source CRS [optional]                                                   |       |      |     |          |
| Project CRS: EPSG:31370 - BD72 / Belgian Lambert 72                     |       |      | - 4 |          |
| Target CRS [optional]                                                   |       |      |     |          |
| Project CRS: EPSG:31370 - BD72 / Belgian Lambert 72                     |       |      | - 4 |          |
| Target extent [optional]                                                |       |      |     |          |
| 158264.7212,164482.0882,166068.7465,171310.2128 [EPSG:31370]            |       | •23  |     | -        |
| Assign a specified nodata value to output bands [optional]              |       |      |     |          |
| -9999.000000                                                            |       |      |     | \$       |
| Create an output alpha band                                             |       |      |     |          |
| ✓ Match the extent of the dipped raster to the extent of the mask layer |       |      |     |          |
| Keep resolution of input raster                                         |       |      |     |          |
| Set output file resolution                                              |       |      |     |          |
| X Resolution to output bands [optional]                                 |       |      |     |          |
| 10.000000                                                               |       |      |     | \$       |
| Y Resolution to output bands [optional]                                 |       |      |     |          |
| 10.000000                                                               |       |      |     | \$       |
| Advanced Parameters                                                     |       |      |     |          |
| Use multithreaded warping implementation                                |       |      |     | -        |
|                                                                         |       |      |     |          |
| 0%                                                                      |       |      | Ca  | ncel     |
| Advanced  Run as Batch Process                                          | Run O | lose | н   | elp      |

# Step 4: Convert/Translate

The final step is to Convert / Translate the tervuren\_n layer (.tif) into .ASC format (ideal format to be used in the flood model). In the **additional command-line parameter** put the following text: **-co force\_cellsize=true.** Save as tervuren.n.asc

# 3.4 Floodplain Infiltration

Calculated hydraulic conductivity by use of the value provided for each soil class (tervuren\_soil.tif) in the hydraulic conductivity column [m/s] in the table below:

| Code | Texture classes | Hydraulic<br>conductivity<br>(mm/h) | Hydraulic conductivity<br>(m/s) |  |  |
|------|-----------------|-------------------------------------|---------------------------------|--|--|
| 1    | Sand            | 208.80                              | 0.000058                        |  |  |
| 2    | Loamy sand      | 61.20                               | 0.000017                        |  |  |
| 3    | Sandy loam      | 25.92                               | 0.0000072                       |  |  |
| 4    | Silt loam       | 13.32                               | 0.0000037                       |  |  |
| 5    | Silt            | 6.84                                | 0.0000019                       |  |  |
| б    | Loam            | 5.58                                | 0.0000016                       |  |  |
| 7    | Sandy clay loam | 4.32                                | 0.0000012                       |  |  |
| 8    | Silt clay loam  | 2.30                                | 0.00000064                      |  |  |
| 9    | Clay loam       | 1.51                                | 0.00000042                      |  |  |
| 10   | Sandy clay      | 1.19                                | 0.00000033                      |  |  |
| 11   | Silt clay       | 0.90                                | 0.00000025                      |  |  |
| 12   | Clay            | 0.60                                | 0.00000017                      |  |  |

| Table R 2. Default n | aramotors | characterizing | soil | textural | classes |
|----------------------|-----------|----------------|------|----------|---------|

Source: Liu, 2004

Newcastle University

b-tu Brandenburge Technische U

Generate spatially distributed hydraulic conductivity (floodplain infiltration) map using **raster** calculator.

## Command:

UNIVERSITAT POLITÈCNICA DE CATALUNYA

```
( "Rasterized@1" = 1)*0.000058+ ( "Rasterized@1" = 3)*0.0000072+ ( "Rasterized@1"
= 6)*0.000000155 + ( "Rasterized@1" = 12)*0.0000017
```

Co-funded by the European Union Tervuren Catchment: Preprocessing of Flood Model Data Input

WARSAW UNIVERSITY OF TECHNOLOGY

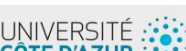

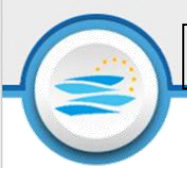

Adjust the command based on the available code number, then check STATISTICAL\_MEAN of the generated raster file (check properties) and use it as infiltrationvalue in parameter file (.par).

# 3.5 River Geometry

# a. <u>River Width</u> Step 1: Prepare Data Input

Load tervuren\_1m.tif, tervuren\_unique-stream.shp and tervuren\_boundary.shp from previous week exercise, as well as, tervuren\_zero.tif. Open the attribute table of tervuren\_unique-stream.shp file and click on "edit", "new field" then add a name "width" and type "integer".

| -            |                |            |                     |                    |
|--------------|----------------|------------|---------------------|--------------------|
| Q tervuren_u | nique-stream — | Features 1 | otal: 340, Filtered | : 340, Selected: 0 |
| 1 🛛 🖉 🖓 🖉    | • • • • • •    | 8 🗏 🔽 🤇    | s 🕇 🖬 🗞 🔎 🚺         | 5 16 X 🕮 😑 🔍 🗇     |
| 1.2 fid      | ₹ = E 1.2      |            |                     | New field (Ctrl+W) |
| fid          |                | cat        | stream_typ          | network            |
|              |                |            |                     |                    |
|              |                |            |                     |                    |
|              | 🔇 Add Field    | d          |                     | ×                  |
|              | Name           | width      |                     |                    |
|              | Name           | widdi      |                     |                    |
|              | Comment        |            |                     |                    |
|              | Туре           | 123 Integ  | ger (32 bit)        | •                  |
|              | Provider type  | integer    |                     |                    |
|              | Length         | 10         |                     | <b>\$</b>          |
|              |                |            |                     |                    |
|              |                |            | OK Ca               | ncel               |

# **Step 2: Plot Terrain Profile**

River width will be calculated based on the terrain profile (elevation map) using **profile tool.** To begin with, click "terrain profile" in the vector toolbar then add tervuren\_1m.tif layer (click tervuren\_1m.tif on layer then click add layer in profile tool).

| e ¥ 8₀ × 10 m Ω                                                                                                    | S K                   |                                                                            |
|----------------------------------------------------------------------------------------------------|-----------------------|----------------------------------------------------------------------------|
| <b>∦ tervuren_1m</b><br>∰ data                                                                                                    |                       |                                                                            |
| Profile Tool                                                                                                    |                       |                                                                            |
| Profile Table Settings                                                                                                    |                       |                                                                            |
| 0.0004                                                                                                    | 0.00 ¢                | Layer Band/Field                                                           |
| 0.0002                                                                                                    |                       |                                                                            |
| 0 Y:/                                                                                                    |                       | Add Layer Remove Layer                                                     |
| -0.0002                                                                                                    | minimum               | Selection Temporary polyline                                               |
| Ond     O     O     O     O     O     O     O     O     O     O     O     O     O     O     O     O     O     O     O     O     O     O     O     O     O     O     O     O     O     O     O     O | 0.0003 0.0004 0.00 \$ | Show cursor Link mouse position<br>on graph with canvas<br>Same axis scale |
| Reset view Height                                                                                                    | Graph - PNG   Save as | Same axis scale                                                            |

Plot terrain profile of river cross section by drawing a line perpendicular to the river (tervuren\_unique-stream.shp), as depicted below:

**HydroEurope** 

Tervuren Catchment: Preprocessing of Flood Model Data Input

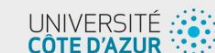

b-tu Brand Techn 16

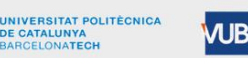

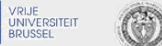

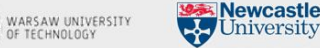

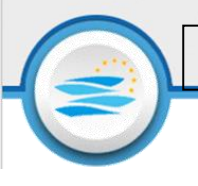

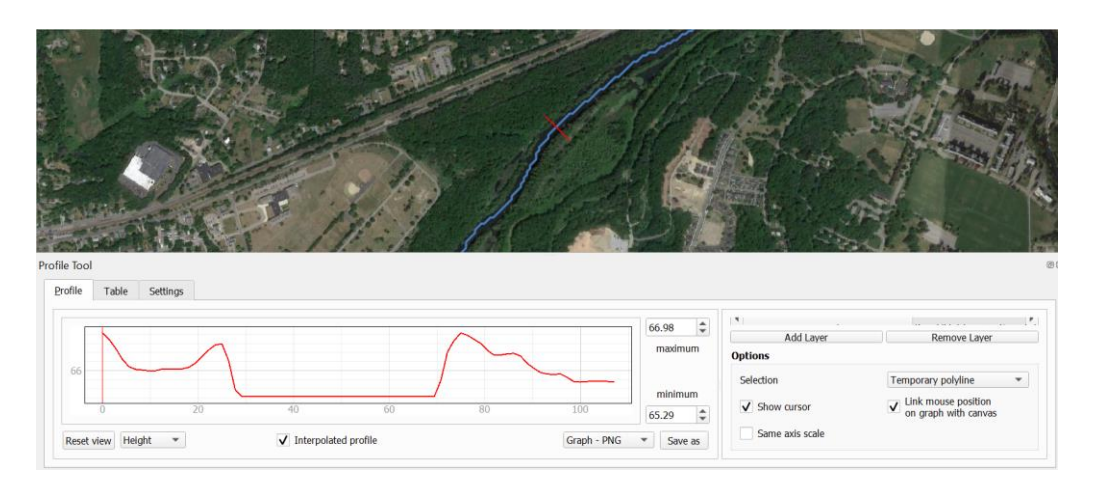

# **Step 3: Calculate River Width**

Based on the terrain profile of river cross section, calculate river width at bankfull stage by identifying the location of river 's (active channel) boundary (point A and B for example) as depicted in the figures below:

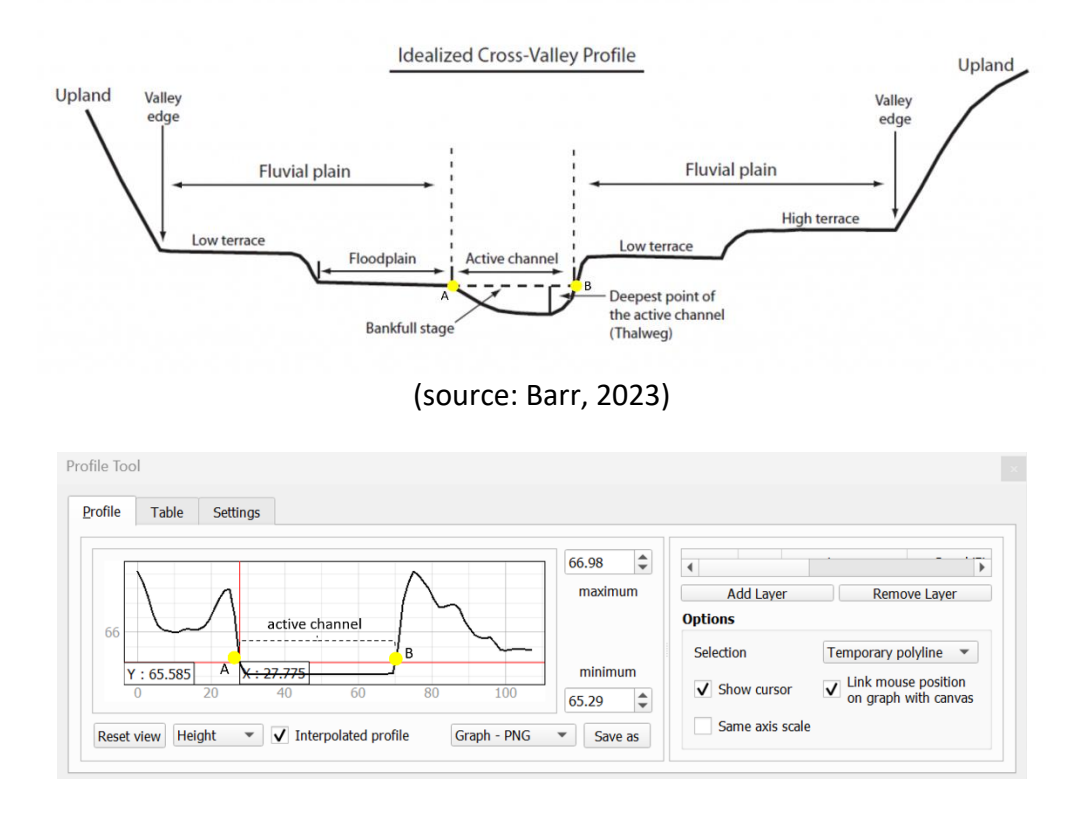

Use Google Satellite as additional information to define the boundary of the river. Carried out this calculation at adequate number of samples for each river segment. The final river width of each segment should be the average river width from the samples.

# **Step 4: Rasterize River Width**

Rasterize tervuren\_unique-stream.shp using **rasterize**. Set field to use for burn-in value as "width", the vertical and horizontal resolution as 10 m, output extend based on previously generated raster input map and no data value as -9999.

# Step 5: River Width Map Revision

UNIVERSITAT POLITÈCNICA DE CATALUNYA

**HydroEurope** 

Co-funded by the European Unior Tervuren Catchment: Preprocessing of Flood Model Data Input

WARSAW UNIVERSITY OF TECHNOLOGY Newcastle University

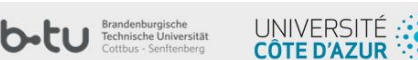

As LISFLOOD require specific format of its input maps, previously generated river width map (.tif) need to be revised by merging the map with tervuren-zero.tif (raster map contains of 0 inside the model boundary and NULL outside model boundary) using **merge.** Pay attention to the order of input layers; tervuren-zero.tif need to be above the tervuren\_initial-width.tif as follow:

| Rerge                                 | >                |
|---------------------------------------|------------------|
| Parameters Log                        |                  |
| Input layers                          |                  |
| ✔ tervuren_zero [EPSG:26986]          | Select All       |
| ✓ tervuren_initial-width [EPSG:26919] | Clear Selection  |
|                                       | Toggle Selection |
|                                       | Add File(s)      |
|                                       | Add Directory    |
|                                       | ОК               |
|                                       |                  |
|                                       |                  |
|                                       |                  |
| 0%                                    | Cancel           |
| Advanced 💌 Run as Batch Process       | Run Close Help   |

Complete the dialogue with default option and run the algorithm. Once the merging process finish, clip the resulted layer using the **Clip Raster by Extent** function. Use tervuren\_boundary.shp as mask layer and assign no data value as -9999.

# Step 6: Convert/Translate

The final step is to Convert / Translate the river width map from previous step (.tif) into .ASC format (ideal format to be used in the flood model). In the **additional command-line parameter** put the following text: **-co force\_cellsize=true.** Save as tervuren.width.asc.

# b. <u>Riverbed Elevation</u>

# Step 1: Prepare Data Input

In addition to tervuren\_1m.tif and tervuren\_unique-stream.shp, prepare initial riverbed elevation raster map by duplicating previously generated initial river width (.tif) and rename as tervuren\_bed.tif.

# Step 2: Extract Vertice

Extract points (vertices) based on tervuren\_unique-stream.shp using extract vertices function.

| Vect <u>o</u> r | <u>R</u> aster | <u>D</u> atabase | <u>W</u> eb | <u>M</u> esh | Pro <u>c</u> essing <u>H</u> elp |
|-----------------|----------------|------------------|-------------|--------------|----------------------------------|
| 🔶 Co            | ordinate       | Capture          |             |              | 🔁 🛛 🔍 🚟 🐺 Σ 🛅 🕶 🛶 🌄 🍥            |
| <u>N</u> u      | merical [      | Digitize         |             | •            |                                  |
| <u>G</u> e      | oprocess       | sing Tools       |             | Þ            |                                  |
| G <u>e</u>      | ometry T       | ools             |             |              | 👁 Centroids                      |
| <u>A</u> n      | alysis Too     | ols              |             | Þ            | 霃 Collect Geometries             |
| <u>R</u> e:     | search To      | ols              |             | Þ            | 🔆 Densify by Count               |
| Da              | ta Manao       | gement Too       | s           | •            | *** Extract Vertices             |

# **Step 3: Sample Bed Elevation**

Use **sample raster values** function for calculating the elevation of each point with the 1-m DTM (tervuren\_1m.tif) and the point map (tervuren\_vertices.shp) generated in the previous step should be used as an input. Complete the dialogue as follow and run the algorithm:

HydroEurope

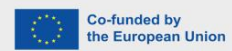

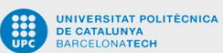

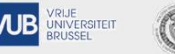

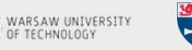

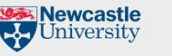

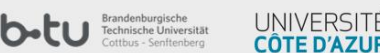

| Parameters Log                                           |   |          |    | <br>Sample raster                                                                                                    |
|----------------------------------------------------------|---|----------|----|----------------------------------------------------------------------------------------------------|
| Input layer                                              |   |          |    | values                                                                                                    |
| * * tervuren_vertice [EPSG:26986] Selected features only | • | <b>C</b> | Z, | <br>This algorithm creates a new<br>vector layer with the same<br>attributes of the input layer and<br>the raster values corresponding |
| Raster layer                                             |   |          |    | on the point location.                                                                                                    |
| tervuren_1m [EPSG:26919]                                 |   |          | •  | <br>If the raster layer has more than                                                                                                  |
| Output column prefix [optional]                          |   |          |    | sampled.                                                                                                    |
| elevation                                                |   |          |    |                                                                                                    |
| Sampled                                                  |   |          |    |                                                                                                    |
| I:/01 IP/Week 2/tervuren_elevation.shp                   |   |          |    |                                                                                                    |
| ✔ Open output file after running algorithm               |   |          |    |                                                                                                    |
|                                                          |   |          |    |                                                                                                    |
| 0%                                                       |   |          |    | Cancel                                                                                                    |
| Advanced 💌 Run as Batch Process                          |   |          |    | Run Close Help                                                                                                    |

# **Step 4: Rasterize Bed Elevation**

Rasterize riverbed elevation using **Rasterize (overwrite with attribute)** with sampled bed elevation (tervuren\_elevation.shp) and initial riverbed (tervuren\_bed.tif) as input vector and raster layers. Complete the dialogue as follow and run the algorithm:

| Q Rasterize (Overwrite With Attribute)        |         | >        |
|-----------------------------------------------|---------|----------|
| Parameters Log                                |         |          |
| Input vector layer                            |         |          |
| * tervuren_elevation [EPSG:26986]             | - C     | ; 🔧 🗔    |
| Selected features only                        |         |          |
| Input raster layer                            |         |          |
| tervuren_bed [EPSG:26919]                     |         | •        |
| Field to use for burn in value                |         |          |
| 1.2 elevation1                                |         | •        |
| Advanced Parameters                           |         |          |
| Add burn in values to existing raster values  |         |          |
| Additional command-line parameters [optional] |         |          |
|                                               |         |          |
| GDAL/OGR console call                         |         | •        |
|                                               |         |          |
| 0%                                            |         | Cancel   |
| Advanced 💌 Run as Batch Process               | Run Clo | ose Help |

# Step 5: Convert/Translate

UNIVERSITAT POLITÈCNICA DE CATALUNYA

The final step is to Convert / Translate the riverbed elevation map from previous step (.tif) into .ASC format (ideal format to be used in the flood model). In the **additional command-line parameter** put the following text: **-co force\_cellsize=true.** Save as tervuren.bed.asc.

#### **HydroEurope**

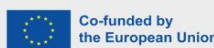

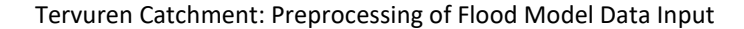

WARSAW UNIVERSITY OF TECHNOLOGY Newcastle University

b-tu Brandenbu Technische

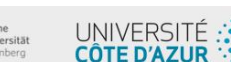